# Windows Mail Setup Instructions

Mail in Windows supports Microsoft (Office) 365 multi-factor authentication, so no application passwords are required. (You must first set up multi-factor authentication for the Microsoft 365 portal.) It is also available in the same way as Outlook (webmail) in the Microsoft 365 portal.

- 1. Windows Mail Setup Instructions
  - ① After launching the mail, click "+ Add account".

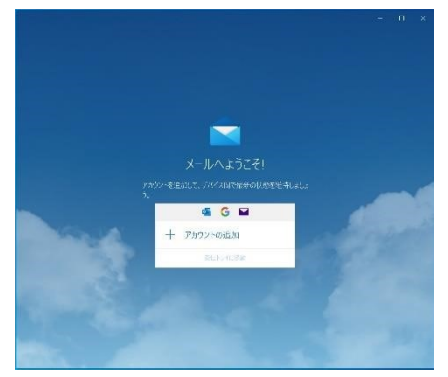

② Under Add an account, click Office 365.

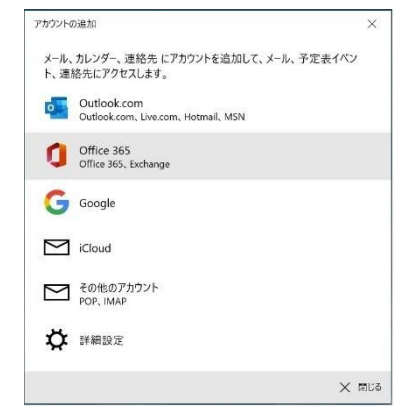

③ Enter your university email address, User ID@cc.saga-u.ac.jp.

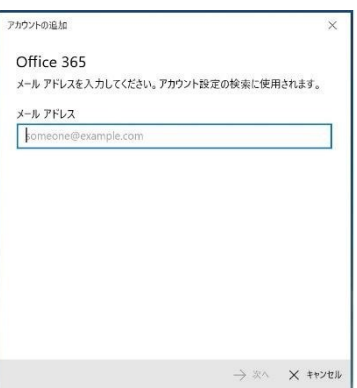

④ Click Work or School Account.

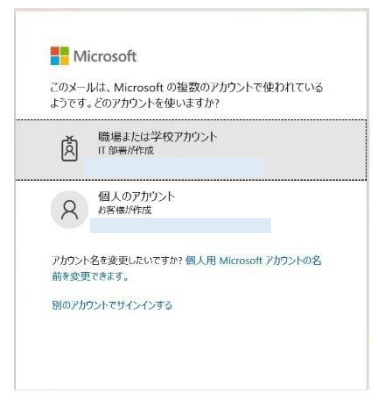

#### 5 Enter the password.

| パフロ_ドの 3 カ  |  |
|-------------|--|
| ハスワートの人力    |  |
| パスワード       |  |
| パスワードを忘れた場合 |  |

(6) Perform the approval process for Microsoft 365 multi-factor authentication.

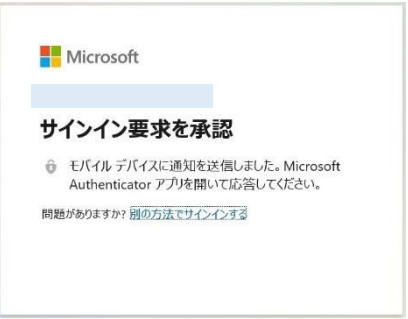

⑦ Click "No, sign in to this app only".

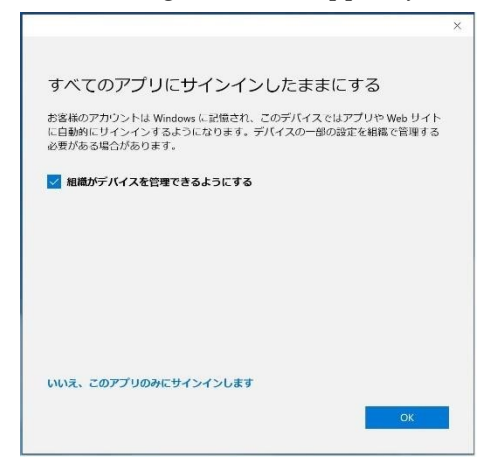

#### (8) Click finish.

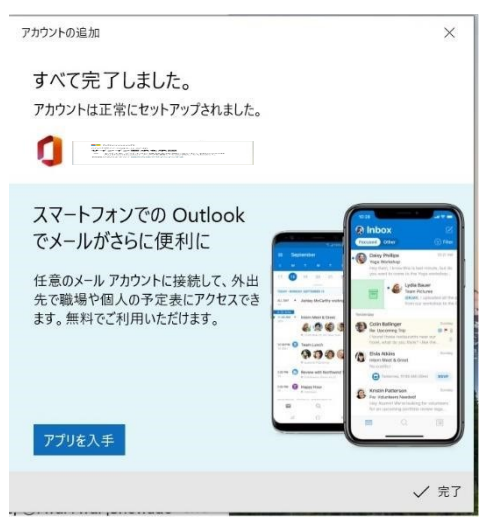

This completes the Windows 10 mail setup.

2. To add a mail account:

If you want to add an edu.cc mail account, follow these steps:

1 Start Windows Mail, and click Gear at the bottom left.

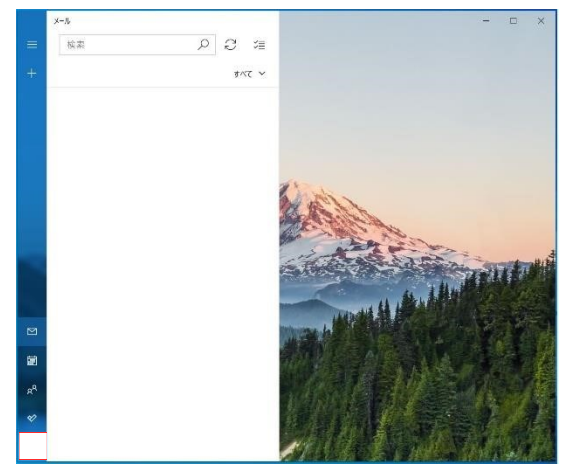

② Click Manage Accounts.

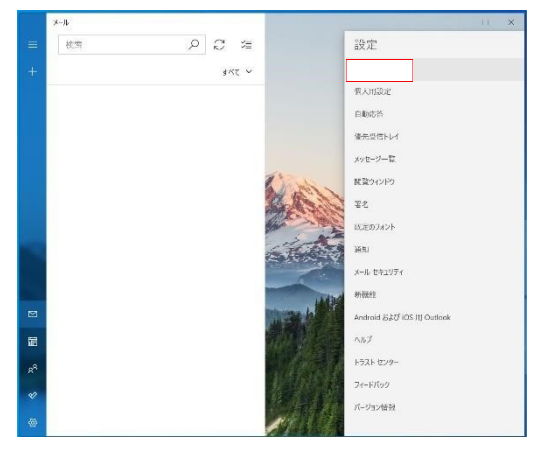

③ Click + Add Account.

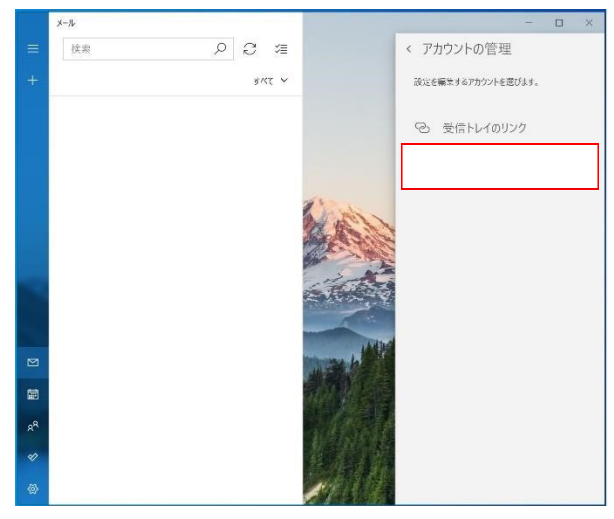

④ Follow the steps from ③ in 1.Windows Mail Setup Instructions

### 3. To delete a Windows Mail account

To delete a mail account set in Windows Mail, follow the procedure below.

① From the Start button, click Settings (Gear), and then click Accounts.

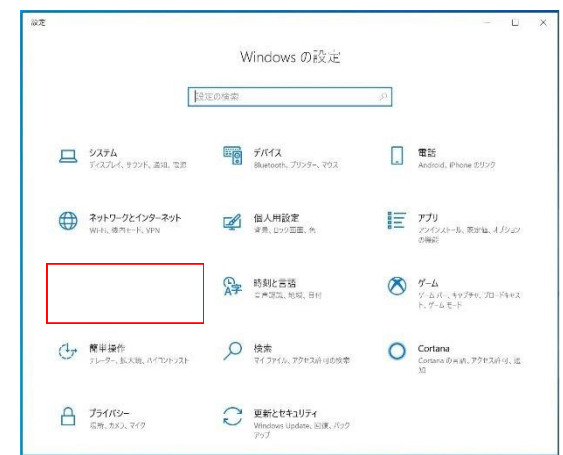

② Click Mail & Accounts.

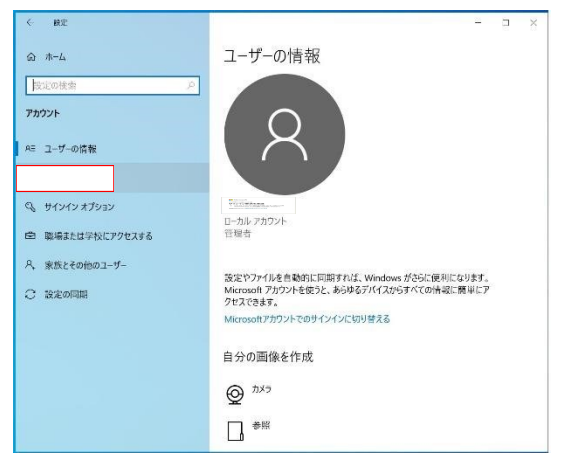

③ Click the mail address in the red frame and click the Manage button.

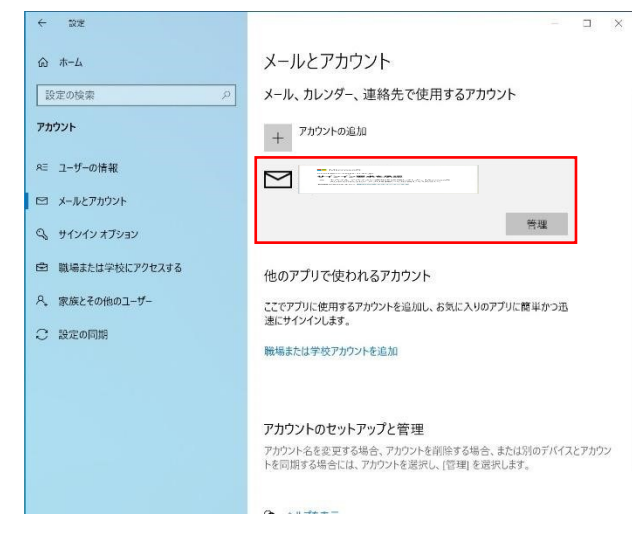

④ Click Remove account from this device.

| アカウントの設定                                                                                      |      | ×       |
|-----------------------------------------------------------------------------------------------|------|---------|
| Saga-u アカウントの設定                                                                               |      |         |
|                                                                                               |      |         |
| アカウント名                                                                                        |      |         |
| þaga-u                                                                                        |      | ×       |
| メールボックスの同期の設定を変更<br>コンテンツを同期するとめのオプションです。<br>このデバイスからこのアカウントを削除します。<br>このプバイスからこのアカウントを削除します。 |      |         |
|                                                                                               |      |         |
|                                                                                               |      |         |
|                                                                                               |      |         |
|                                                                                               | 日 保存 | × キャンセノ |

5 Click the Delete button.

| アカウントの設定                                   |      | ×       |
|--------------------------------------------|------|---------|
| このアカウントを削除しますか?                            |      |         |
|                                            |      |         |
| このアカウントを削除すると、関連付けられているすべて<br>パイスから削除されます。 | のコンテ | ンツがこのデ  |
| 続けますか?                                     |      |         |
|                                            |      |         |
|                                            |      |         |
|                                            |      |         |
|                                            |      |         |
|                                            |      |         |
|                                            |      |         |
|                                            |      |         |
|                                            |      |         |
|                                            |      |         |
| Ū.                                         | 削除   | × キャンセル |

## 6 Click Finish.

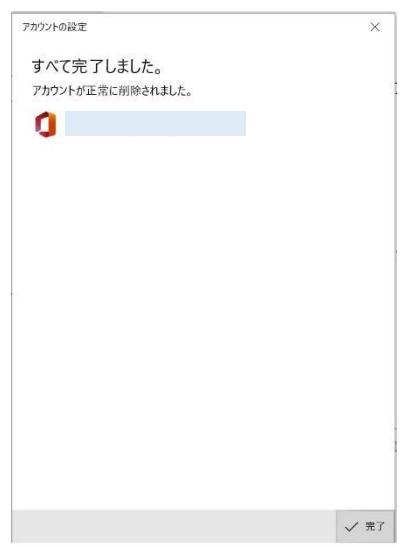

This completes the deletion of your Windows Mail email account.